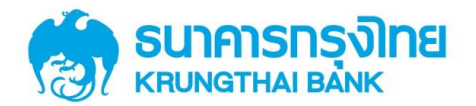

คู่มือการใช้บริการ พร้อมเพย์ (PromptPay) สำหรับลูกค้า ผ่านช่องทาง KTB netbank (Web)

# **คู่มือการใช้บริการ พร้อมเพย์ (PromptPay)** สำหรับลูกค้า ผ่านช่องทาง

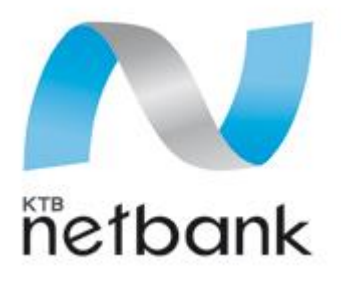

(Website)

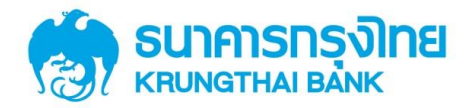

## สารบัญ

| เนื้อหา                                                                  | หน้า |
|--------------------------------------------------------------------------|------|
| 1. การสมัครบริการ พร้อมเพย์ (PromptPay)                                  | 3    |
| 1.1 กรณีสมัครบริการ พร้อมเพย์ (PromptPay) ด้วยหมายเลขบัตรประจำตัวประชาชน | 5    |
| 1.2 กรณีสมัครบริการ พร้อมเพย์ (PromptPay) ด้วยหมายเลขโทรศัพท์มือถือ      | 7    |
| 1.3 วิธีการตรวจสอบสถานะของ พร้อมเพย์ (PromptPay)                         | 9    |
| 2. การปรับปรุงเลขที่บัญชีของบริการ พร้อมเพย์ (PromptPay)                 | 10   |
| 3. การยกเลิกบริการ พร้อมเพย์ (PromptPay)                                 |      |

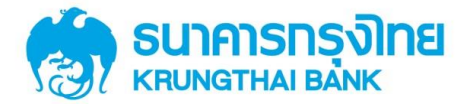

#### 1. วิธีการสมัครบริการ พร้อมเพย์ (PromptPay)

Log in เข้าสู่ระบบ KTB netbank โดยใช้ User name และ Password ของบริการ KTB Netbank

| KTB netbank<br>Ušinistunnisuuðuinipsítúa<br>Internet Banking                                                                                                    | 🌮 🕬 🌮 🖬<br>Sunnsnsงิกย<br>หยางสาหม่ Båix                                                                                                    |
|----------------------------------------------------------------------------------------------------|----------------------------------------------------------------------------------------------------|
| <section-header></section-header>                                                                                                    | Security Login Usemame Password Barriterrusaspartiabit  C C C C C C C C C C C C C C C C C C                                                                                                    |
| 🕋 หน้าแรก 🔍 สบัครใช้บริการ 🌊 ระงับบริการ 🔛 บริการอื่น ๆ 🖤 รายละเอียดผลิตกัก<br>News Update   แนะนำวงลิการ KTB netbank                                                                                                    | นท่ 🖂 ดีดต่อรมาการ                                                                                                    |
| News Update<br>ประกาศเปลี่ยนเวลาการชื่อ-ของส่วงหน้าสลากา ผ่าน ATM และ KTB netbank<br>ต้องมีเงินดงเหลือในมัญขึ้งห้อมต่าธรรมเนียม ให้บ่อยกว่า 35,210 บาท โดยให้เป็นรวมวง<br>สลาก เช่น ชื่อ-ของสลากวันที่ 18 พ.ศ. 59 จะต้องมีเงินในบัญขึ้ก่อน 18.00 น.ของวินที่ 1<br>สะดวกยิ่งชื่น การชื่อ-ของส่งหน้าสลากา ผ่าน KTB netbank ด้วย Link ใหม่ เก<br>เข้าผ่าน https://www.lotto.ktbnetbank.com เท่านั้น หรือ Update App. ใต้แล้วดังแต่<br>TOP(Time out Password) ดังแต่ 3 กุมภาพันธ์ 2559 เป็นต่นใน<br>ลกค้าสามารถเรียนรู้ชั้นตอนการชื่อ-ของล่วงหน้าสลากกินแบ่งรัฐบาล | <mark>จากเดิม 8.00 น. เป็น 8.15 น.</mark><br>เงินสินเนื้อ ก่อนเวลา 18.00 น.ของวิมก่อนวิมชื่อ-จอง<br>7 พ.ค. 59 <u>มิอะนั้นจะในสามารถทำรายการได้</u><br>ว่านั้ <mark>น</mark><br>วันนี้ ไม่ต่องกรอกเลขบัตรประชาชนและรหัส |

#### เลือกเมนู ພຣ້ອມເພຍ໌ (PromptPay)

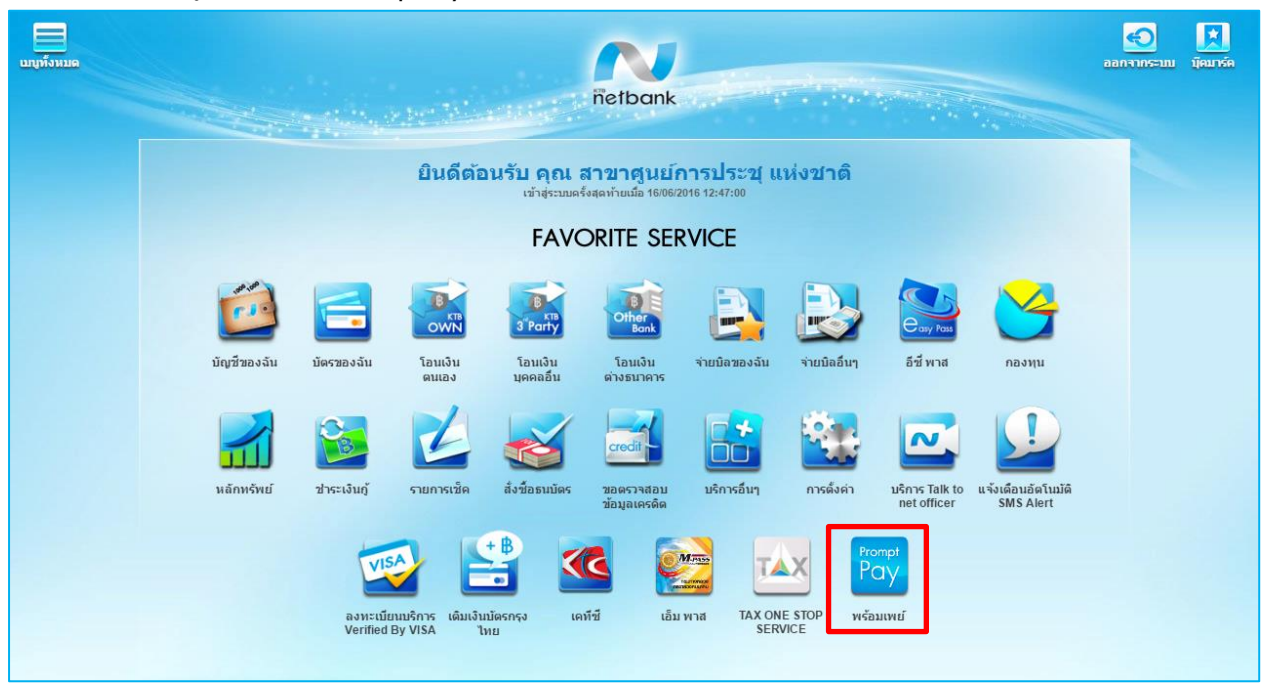

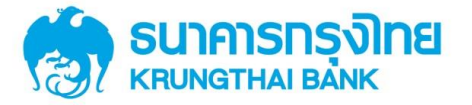

เลือกสมัครบริการ พร้อมเพย์ (PromptPay)

|                         |                                                                                                    | 🖸 🔛 |
|-------------------------|----------------------------------------------------------------------------------------------------|-----|
| netbank                 | ไม่พบข้อมูลการสมัครไข้บริการ Any ID ท่านสามารถสมัครบริการใต้ที่เมนู "สมัคร<br>บริการ ANY ID" (6991)<br>เขาสูงะบบพรรสุดท้ายเมื่อ 16/06/2016 13:09:05 |     |
| บริการ พร้อมเพย์        |                                                                                                    |     |
|                         |                                                                                                    |     |
|                         |                                                                                                    |     |
|                         |                                                                                                    |     |
|                         |                                                                                                    |     |
|                         |                                                                                                    |     |
| 🕢 สมัครบริการ พร้อมเพย์ |                                                                                                    |     |

อ่านข้อตกลงและเงื่อนไขการใช้บริการ พร้อมเพย์ (PromptPay) หากยอมรับให้เลือก "ตกลง"

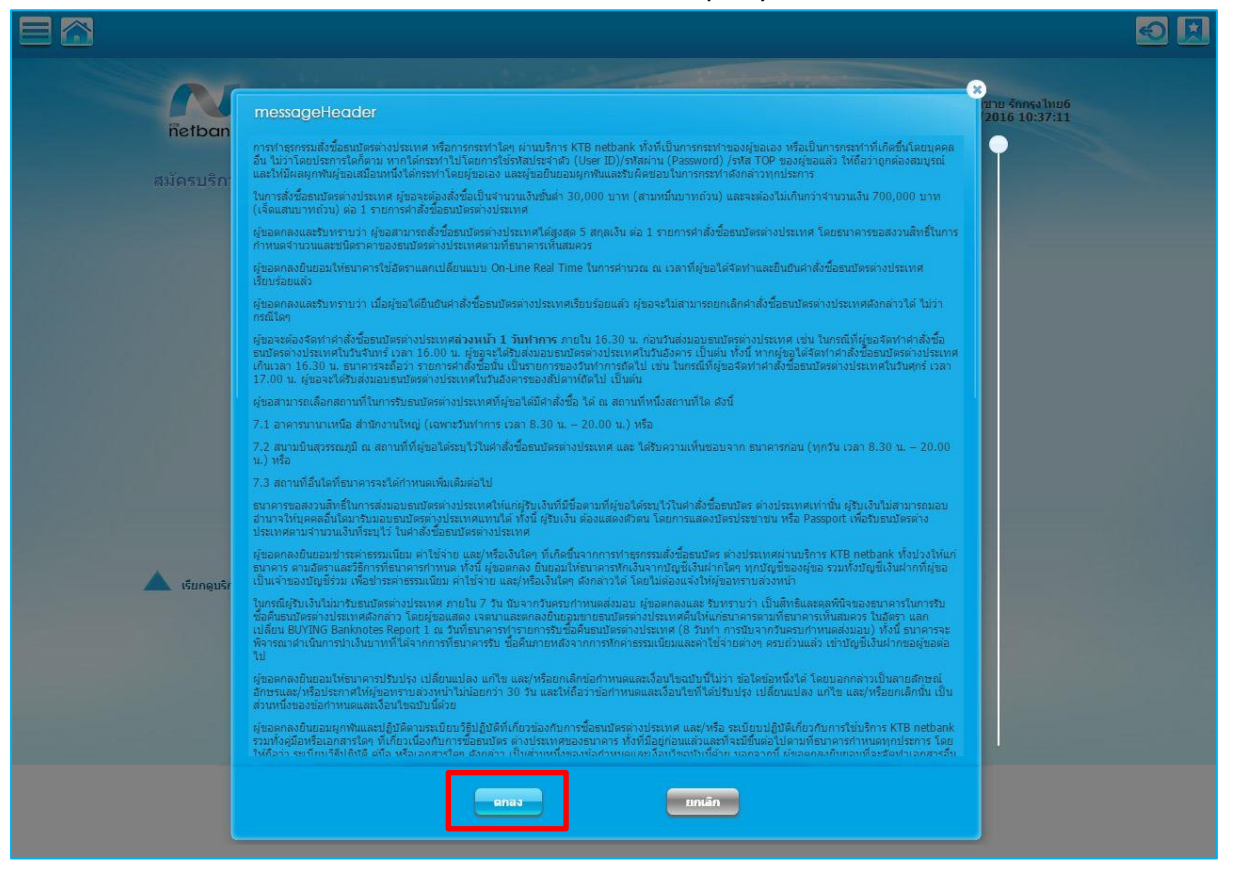

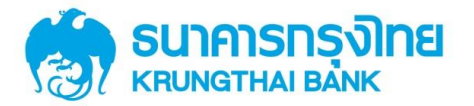

#### สำหรับลูกค้า ผ่านช่องทาง KTB netbank (Web)

เลือกบัญชีที่ต้องการสมัครใช้บริการ พร้อมเพย์ (PromptPay) ทางด้านซ้าย และกำหนดประเภทการสมัคร

บริการ

ซึ่งมีให้เลือก 2 ประเภท ได้แก่ หมายเลขบัตรประชาชนและหมายเลขโทรศัพท์มือถือ

| เกิงระบบแห่งชาติสีได้+11           เกิงระบบแห่งชาติสีได้+11           เกิงระบบแห่งชาติสีได้+11           เกิงระบบแห่งชาติสีได้+11           เกิงระบบแห่งชาติสีได้+11           เกิงระบบแห่งชาติสีได้+11           เกิงระบบแห่งชาติสีได้+11           เกิงระบบแห่งชาติสีได้+11           เกิงระบบแห่งชาติสีได้+11           เกิงระบบแห่งชาติสีได้+11           เกิงระบบแห่งชาติสีได้+11           เกิงระบบแห่งชาติสีได้           เกิงระบบแห่งชาติสีได้           เกิงระบบแห่งชาติ | สาขาศูนย์การประชุมแห่งชาติสี BALANCE<br>รีกิติ์+11 83,188,844,42<br>000-0-29951-0 THB        | ข้อบัญขี<br>เลขที่บัญชี                                                                  | สาขาศุนย์การประชุ มแห่งชาติสิริกิติ์+11<br>000-0-29951-0 |
|----------------------------------------------------------------------------------------------------|----------------------------------------------------------------------------------------------|------------------------------------------------------------------------------------------|----------------------------------------------------------|
| มระเภทการสงหะบบชน เทรศพทหมอถอ<br>สาชาสุนย์การประชุมแห่งชาติสี<br>BALANCE<br>รักษี+11<br>009-1-61347-7 THB<br>สามานจะส่งผลการทำรายการไปถึงหมายเลขโรร<br>ต่องการให้แจ้งผลไปย้อธิมลเพิ่มเดิม กรุณาระ อึ่ง<br>เลขประจำตัวประชาชน                                                                                                    | miss BALANCE<br>000-0-30858-7 85,334,030,28 THB                                              | ประเภทบัญชี<br>ข้อแทบบัญชี                                                               | ออมหรีพย์<br>สาขาศูนย์การประชุ มแห่งขาดสิริก็ตั้+11      |
| ต้องการให้แจ้งผลไปยังอีเมล่เห็นเดิม กรุณาระ อีเ<br>เลขประจำตัวประชาชน                                                                                                    |                                                                                              | บระเภทการลงทะเบยน<br>หมายเลข<br>ระบบจะส่งผลการทำรายการ ไปยังหมายเลขโกรผ์                 | เทรศัพทมีอถือ<br>โทรศัพทมีอถือ                           |
| และสาชาตุในยัการประชุม แห่งชาติ         BALANCE           103-0-11119-7         34.174.55 THB                                                                                                    | س.a.aranguuúnsubszat uwiosanik         BALANCE           103-0-11119-7         34,174,55 THB | ต้องการให้แจ้งผลไปยังอื่นเส่เห็นแต่ม กรุณาระ อื่น<br>🔲 แจ้งผลการสบัครโดยอื่นมล์<br>ตุกลง | เลขประจำด้วประชาชน<br>                                   |

#### 1.1 กรณีสมัครบริการ พร้อมเพย์ (PromptPay) ด้วยหมายเลขบัตรประจำตัวประชาชน

ระบบจะทำการดึงข้อมูลหมายเลขบัตรประจำตัวประชาชนที่ผูกกับบัญชีนี้มาแสดงโดยอัตโนมัติ ให้ทำการระบุ หมายเลขโทรศัพท์มือถือหรืออีเมล์ อย่างใดอย่างหนึ่ง เพื่อรับผลการสมัครบริการ พร้อมเพย์ (PromptPay)\*

| netbank                                                                          |                                        |                                         |  |
|----------------------------------------------------------------------------------|----------------------------------------|-----------------------------------------|--|
| สมัครบริการ พร้อมเพย์                                                            | สมัครบริการ พร้อมเพย์                  |                                         |  |
| สาขาศนย์การประช มแห่งชาติสี BALANCE                                              | ชื่อบัญชี                              | สาขาศูนย์การประชุ มแห่งชาติสิริกิติ์+11 |  |
| <u>รักดิ์+11 83,188,844.42</u><br>000-0-29951-0 THB                              | เลขที่บัญชี                            | 000-0-29951-0                           |  |
|                                                                                  | ประเภทบัญชี                            | ออมหรัพย์                               |  |
| miss BALANCE<br>000-0-30858-7 85 334 030 28 THB                                  | ข้อแทนบญช                              | ลาขาศูนยการบระชุมแหงขาดสรกต่+11         |  |
|                                                                                  | ประเภทการลงทะเบียน                     | เลขประจำตัวประชาชน 💌                    |  |
|                                                                                  | หมายเลข                                | XXXXXXXX2203                            |  |
| ลาษาคนยารประชุมแห่งษาตล BALANCE<br>ริกัติ์+11 40.041,256.75<br>009-1-61347-7 THB | กรณาระบหมายเลขโทรศัพท์/ลีเมล์ เพื่อรับ | ผลยืนยันการสมัครบริการ พร้อมแพย์        |  |
|                                                                                  | 🗍 แจ้งผลการสมัครโดยอีเมล์              |                                         |  |
| น.ส.สาขาศูนย์การประชุ แห่งชาติ BALANCE                                           | 🗍 แจ้งผลการสมัครโดย SMS                |                                         |  |
| 103-0-11119-7 34,174.55 THB                                                      | ดก                                     | เลง ยกเล็ก                              |  |

\*หมายเหตุ : เมื่อธนาคารได้ตรวจสอบข้อมูลกับบริษัท เนชั่นแนล ไอทีเอ็มเอ๊กซ์ จำกัด เรียบร้อยแล้ว จะแจ้งผล การทำรายการไปยังท่านผ่านหมายเลขโทรศัพท์มือถือ (SMS) หรือ e-mail address ของท่านอีกครั้ง

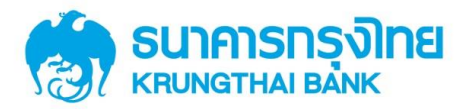

#### สำหรับลูกค้า ผ่านช่องทาง KTB netbank (Web)

ตธวจสอบข้อมูลกาธสมัคธให้ถูกต้อง แล้วทำกาธ "ยืนยัน" เพื่อสมัคธใช้บธิกาธ พร้อมเพย์ (PromptPay)

| netbank                                    |                               | ยันดีต้อมรับ คุณ สาขายนย์การประชุ แห่งชาติ<br>เข้าสูระบบครั้งสุดท้ายเมื่อ 16/06/2016 13:09:05 |
|--------------------------------------------|-------------------------------|-----------------------------------------------------------------------------------------------|
| สมัครบริการ พร้อมเพย์                      | ยืนยันการสมัครบริการ พร้อมเพย | ť                                                                                             |
| สาวาศูนย์การประชุ มแห่งชาติส์ BALANCE      | นื้อบัญชี                     | สาขาศูนย์การประชุ มแห่งชาติสิริกิติ์+11                                                       |
| \$ñ@+11 83,188,844,42<br>000-0-29951-0 THB | เลขที่บัญชี                   | 000-0-29951-0                                                                                 |
|                                            | ประเภทบัญชี                   | ວວນາາ <b>ຮັ</b> ່ນຍ໌                                                                          |
| miss BALANCE                               | ชื่อแทนบัญชี                  | สาขาศูนย์การประชุ มแห่งชาติสิริกิติ์+11                                                       |
| 000-0-30858-/ 85,334,030,28 IHB            | ประเภทการลงทะเบียน            | เลขประจำตัวประชาชน                                                                            |
|                                            | หมายเลข                       | XXXXXXXX2203                                                                                  |
| สาขาศูนย์การประชุ มแห่งชาติสี BALANCE      | แจ้งผลการสมัครโดยอีเมล์       | mail@ktb.co.th                                                                                |
| 009-1-61347-7 THB                          | แจ้งผลการสมัครโดย SMS         | 0819999999                                                                                    |
|                                            | ยืนยัง                        | ມ                                                                                             |
|                                            |                               |                                                                                               |
| 🔺 เรียกดาเร็การ พร้องแพย์ มีสมัดรแอ้ว      |                               |                                                                                               |
|                                            |                               |                                                                                               |

เมื่อธนาการได้รับข้อมูลการสมักรใช้บริการ พร้อมเพย์ (PromptPay) แล้วจะแสดงหน้านี้ โดยเมื่อธนาการได้ ตรวจสอบข้อมูลกับ บ. ITMX เรียบร้อยแล้ว จะแจ้งผลการทำรายการไปยังท่านผ่านหมายเลขโทรศัพท์มือถือ (SMS) หรือ e-mail address ของท่านอีกครั้ง

| netbank                                                                      |                                                                                     | เข้าสู่ระบบครั้งสุดท้ายเมื่อ 14/06/2016 14:50:                                       |
|------------------------------------------------------------------------------|-------------------------------------------------------------------------------------|--------------------------------------------------------------------------------------|
| สมัครบริการ พร้อมเพย์                                                        | ผลการสมัครบริการ พร้อมเพย์                                                          |                                                                                      |
| สาขาศูนย์การประชุ มแห่งชาติสิ BALANCE                                        | ผลการปารายการ                                                                       | ธนาคารใต้รับข้อมูลการสมัครเรียบร้อยแล้ว                                              |
| รักดิ์+11 83,188,844,42<br>000-0-29951-0 THB                                 | วันเวลาที่ลงทะเบียน                                                                 | 16-06-2016 12:51:07                                                                  |
|                                                                              | ชื่อบัญชี                                                                           | สาขาศูนย์การประชุ มแห่งชาติสิริกิดี์+11                                              |
| miss BALANCE                                                                 | เลขที่บัญชี                                                                         | 000-0-29951-0                                                                        |
| 000-0-30858-7 85,334,030.28 THB                                              | ประเภทบัญชี                                                                         | ออมทรัพย์                                                                            |
|                                                                              | ชื่อแทนบัญชี                                                                        | สาขาศูนย์การประชุ มแห่งชาติสิริกิดิ์+11                                              |
| สาขาศูนย์การประชุ มแห่งชาติสิ BALANCE                                        | ประเภทการลงทะเบียน                                                                  | โทรศัพท์มือถือ                                                                       |
| 500+1-61347-7 THB                                                            | หมายเลข                                                                             | 08XXXX9959                                                                           |
|                                                                              | แจ้งผลการสมัครโดยอีเมล์                                                             | kornaphat.hemt@ktb.co.th                                                             |
| <b>น.ส.สาขาศูนย์การประชุ แห่งชาติ BALANCE</b><br>103-0-11119-7 34,174,55 THB | หมายเหตุ : เมื่อธนาคารได้ครวจสอบข้อมูลกับ<br>ผ่านหมายเลขโทรศัพท์มือถือ (SMS) หรือ e | ม บ. ITMX เรียบร้อยแล้ว จะแจ้งผลการทำรายการไปยังท่าน<br>mail address ของท่านอีกครั้ง |

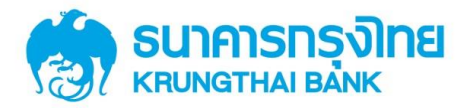

## คู่มือการใช้บริการ พร้อมเพย์ (PromptPay) สำหรับลูกค้า ผ่านช่องทาง KTB netbank (Web)

#### 1.2 กรณีลงทะเบียนด้วยหมายเลขโทธศัพท์มือถือ

ให้ระบุหมายเลขโทรศัพท์มือถือที่ต้องการสมัคร พร้อมเพย์ (PromptPay) โดยระบบจะส่งผลการทำรายการ\* ไปยังหมายเลขโทรศัพท์มือถือที่ได้ระบุไว้ในการสมัครใช้บริการ พร้อมเพย์ (PromptPay) และสามารถระบุอีเมล์ได้ หาก ต้องการให้ส่งผลไปยังอีเมล์

| No. And Address of the State                                          |                                                                                  | ยินดีต้อนรับ คุณ สาขาชุนย์การประชุ เ<br>เข้าสู่ระบบครั้งสุดท้ายเมื่อ 16/06/2016 13 |
|-----------------------------------------------------------------------|----------------------------------------------------------------------------------|------------------------------------------------------------------------------------|
| nefbank                                                               |                                                                                  |                                                                                    |
| สมัครบริการ พร้อมเพย์                                                 | สมัครบริการ พร้อมเพย์                                                            |                                                                                    |
| สาขาศูนย์การประชุมแห่งชาติส์ BALANCE                                  | ชื่อบัญชี                                                                        | สาขาศูนย์การประชุ มแห่งชาติสิริกิติ์+11                                            |
| <mark>ริกิดิ์+11 83,188,844,42</mark><br>000-0-29951-0 THB            | เลขที่บัญชี                                                                      | 000-0-29951-0                                                                      |
|                                                                       | ประเภทบัญชี                                                                      | ออมทรัพย์                                                                          |
| miss BALANCE                                                          | ชื่อแทนบัญชี                                                                     | สาขาศูนย์การประชุ มแห่งชาติสิริกิติ์+11                                            |
| 000-0-30858-7 85,334,030.28 THB                                       | ประเภทการลงทะเบียน                                                               | โทรศัพท์มือถือ 🔻                                                                   |
|                                                                       | พมายเลข                                                                          |                                                                                    |
| สาขาศูนย์การประชุ มแห่งชาติสิ BALANCE                                 |                                                                                  |                                                                                    |
| 009-1-61347-7 THB                                                     | ระบบจะสงผลการทำรายการ ไปยังหมายเละ<br>ต้องการให้แจ้งผลไปยังอึเมล่เพิ่มเติม กรุณา | ปโทรศัพท์มือถือ ที่ท่านระบุในการสมัคร พร้อมเพย่ หากท่าน<br>ระบุอีเมล์              |
|                                                                       | 🗐 แจ้งผลการสมัครโดยอีเมล์                                                        |                                                                                    |
| น.ส.สาขาดูนย์การประชุ แห่งชาติ BALANCE<br>103-0-11119-7 34,174,55 THB | ตกล                                                                              | ง ยกเลิก                                                                           |
| น.ส.สาชาดุนยการประชุ แหงชาติ BALANCE<br>103-0-11119-7 34,174.55 THB   | ตกล                                                                              | ง ยกเลิก                                                                           |

สำหรับการสมัครด้วยหมายเลขโทรศัพท์มือถือ ต้องมีการยืนยันรหัส TOP โดยรหัส TOP จะถูกส่งเป็น SMS ไปยังหมายเลขโทรศัพท์ที่ได้ระบุเพื่อสมัครใช้บริการ พร้อมเพย์ (PROMPTPAY) ไว้

| athank a start when the                             |                                       | ยืนดีด้อนรับ คุณ สาขาศูนย์การประชุ แห่งชาติ<br>เข้าสู่ระบบครั้งสุดท้ายเมื่อ 16/06/2016 13:09:05 |
|-----------------------------------------------------|---------------------------------------|-------------------------------------------------------------------------------------------------|
| nerbank                                             |                                       |                                                                                                 |
| สมัครบริการ พร้อมเพย์                               | ยืนยันการสมัครบริการ พร้อมเพ          | tí .                                                                                            |
| สาขาศนย์การประช มแห่งชาติส์ BALANCE                 | ชื่อบัญชี                             | สาขาศูนย์การประชุ มแห่งชาติสิริกิติ์+11                                                         |
| <b>ริกัต์+11 83,188,844,42</b><br>000-0-29951-0 THB | เลขที่บัญชี                           | 000-0-29951-0                                                                                   |
|                                                     | ประเภทบัญช์                           | ออมทรัพย์                                                                                       |
| miss BALANCE                                        | ชื่อแทนบัญชี                          | สาขาศูนย์การประชุ มแห่งชาติสิริกิดิ์+11                                                         |
| 000-0-30858-7 85,334,030.28 THB                     | ประเภทการลงทะเบียน                    | โทรศัพท์มือถือ                                                                                  |
|                                                     | หมายเลข                               | 0819999999                                                                                      |
| สาขาศูนย์การประชุมแห่งชาติสิ BALANCE                | แจ้งผลการสมัครโดยอีเมล้               | mail@ktb.co.th                                                                                  |
| <u>ริกิดี+11</u> 40.041.256.75<br>009-1-61347-7 THB | แจ๋งผลการสมัครโดย SMS                 | 0819999999                                                                                      |
|                                                     | กรุณาไส่รพัส TOP 👔                    |                                                                                                 |
| น.ส.สาขาศูนย์การประชุ แห่งชาติ BALANCE              | รหัส TOP (รหัสอ้างอิง 26910 ) :       | รหัสผ่านจะหมดเวลาภายใน 15 นาที                                                                  |
| 103-0-11119-7 34,174.55 THB                         | หมายเหตุ : รหัส TOP จะถูกส่งไปยังหมาย | แลขโทรศัพท์มือถือที่ท่านระบุในการสมัครบริการ พร้อมเพย์                                          |
|                                                     |                                       |                                                                                                 |
|                                                     | ยืนยัน ขอ                             | วรหัส TOP อีกครั้ง ยกเลิก                                                                       |

\*หมายเหตุ : เมื่อธนาการได้ตรวจสอบข้อมูลกับบริษัท เนซั่นแนล ไอทีเอ็มเอ๊กซ์ จำกัด เรียบร้อยแล้ว จะแจ้งผล การทำรายการไปยังท่านผ่านหมายเลขโทรศัพท์มือถือ (SMS) หรือ e-mail address ของท่านอีกกรั้ง

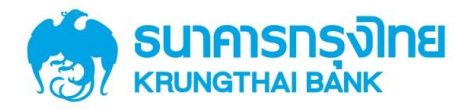

#### สำหรับลูกค้า ผ่านช่องทาง KTB netbank (Web)

เมื่อธนาคารได้รับข้อมูลการสมัครใช้บริการ พร้อมเพย์ (PromptPay) แล้วจะแสดงหน้านี้ โดยเมื่อธนาคารได้ ตรวจสอบข้อมูลกับ บ. ITMX เรียบร้อยแล้ว จะแจ้งผลการทำรายการไปยังท่านผ่านหมายเลขโทรศัพท์มือถือ (SMS) หรือ e-mail address ของท่านอีกครั้ง

| netbank                                                               |                                                                                    | to 13-00-000 1000 10/00/2010 13:03.                                                  |
|-----------------------------------------------------------------------|------------------------------------------------------------------------------------|--------------------------------------------------------------------------------------|
| สมัครบริการ พร้อมเพย์                                                 | ผลการสมัครบริการ พร้อมเพย์                                                         |                                                                                      |
| สาขาศูนย์การประชุมแห่งชาติสี BALANCE                                  | ผลการทำรายการ                                                                      | ธนาคารใต้รับข้อมูลการสมัครเรียบร้อยแล้ว                                              |
| <mark>รักด์+11 83,188,844.42</mark><br>000-0-29951-0 THB              | วันเวลาที่ลงทะเบียน                                                                | 16-06-2016 13:28:51                                                                  |
|                                                                       | ชื่อบัญชี                                                                          | สาขาศูนย์การประชุ มแห่งชาติสิริกิดิ์+11                                              |
| miss BALANCE                                                          | เลขที่บัญชี                                                                        | 000-0-29951-0                                                                        |
| 000-0-30858-7 85,334,030.28 THB                                       | ประเภทบัญชี                                                                        | ออมาเริพย์                                                                           |
|                                                                       | ชื่อแทนบัญชี                                                                       | สาขาศูนย์การประชุ มแห่งชาติสิริกิดิ์+11                                              |
| สาขาศูนย์การประชุมแห่งชาติสิ BALANCE                                  | ประเภทการลงทะเบียน                                                                 | โทรศัพท์มือถือ                                                                       |
| รกล+11         40.041.256.75           009-1-61347-7         THB      | หมายเลข                                                                            | 08XXXX9959                                                                           |
|                                                                       | แจ้งผลการสมัครโดยอีเมล์                                                            | mail@ktb.co.th                                                                       |
| น.ส.สาขาศูนย์การประชุ แห่งชาติ BALANCE<br>103-0-11119-7 34,174.55 THB | หมายเหตุ : เมื่อธนาคารได้ตรวจสอบข้อมูลกั<br>ผ่านหมายเลขโทรศัพท์มือถือ (SMS) หรือ e | บ บ. ITMX เรียบร้อยแล้ว จะแจ้งผลการทำรายการไปยังท่าน<br>mail address ของท่านอีกครั้ง |

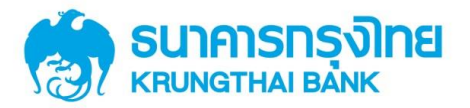

## 1.3 วิธีการตรวจสอบสถานะของ พร้อมเพย์ (PromptPay)

สามารถทำได้โดยระบุบัญชีที่สมัครใช้บริการ พร้อมเพย์ (PromptPay) ที่ต้องการตรวจสอบ แล้วเลือก

|       | _    | -  | _        |
|-------|------|----|----------|
| รายละ | ເອຍດ | บก | JX       |
| 0.000 |      | ~  | <u> </u> |

|   |                             |                         |                             |                                                                                               | <b>1</b> |
|---|-----------------------------|-------------------------|-----------------------------|-----------------------------------------------------------------------------------------------|----------|
|   | netbank                     |                         |                             | ย์แล้ต้อนจิม คณ สาขาสูนย์การประชุ แห่งชาติ<br>เข้าสู่ระบบตรึงสุดท่ายเมื่อ 16/06/2016 14:07:59 |          |
|   | บรการ พรอมเพย               |                         | รายละเอียดบัญชี             |                                                                                               |          |
|   | anyid name<br>000-0-29951-0 | ANY ID<br>XXXXXXXXX2203 | ปรับเปลี่ยนบริการ พร้อมเพย์ |                                                                                               |          |
|   |                             |                         |                             |                                                                                               |          |
|   |                             |                         |                             |                                                                                               |          |
|   |                             |                         |                             |                                                                                               |          |
|   |                             |                         |                             |                                                                                               |          |
|   |                             |                         |                             |                                                                                               |          |
|   |                             |                         |                             |                                                                                               |          |
| ( | 🕕 สมัครบริการ พร้อมเพย์     |                         |                             |                                                                                               |          |
|   |                             |                         |                             |                                                                                               |          |
|   |                             |                         |                             |                                                                                               |          |

#### จะแสดงรายละเอียดบัญชี ประเภท และสถานการณ์สมัครใช้บริการ พร้อมเพย์ (PromptPay)

| บริการ พร้อมเพย์           | รายละเอียดบัญชี     |                         |
|----------------------------|---------------------|-------------------------|
| anyid name ANY ID          | ชื่อมัญชี           | anyid name              |
| 000-0-29951-0 XXXXXXXX2203 | วันเวลาที่ลงทะเบียน | 2016-06-16 14:38:14:000 |
|                            | เลขที่บัญชี         | 000-0-29951-0           |
|                            | ประเภทบัญชี         | ออมทรัพย์               |
|                            | ชื่อแทนบัญชี        | anyid name              |
|                            | ประเภทการลงทะเบียน  | เลขประจำดัวประชาชน      |
|                            | หมายเลข             | XXXXXXXXZ203            |
|                            | สถานะ               | พร้อมใช้งาน             |
|                            |                     | ตกลง                    |

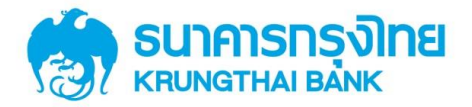

## คู่มือการใช้บริการ พร้อมเพย์ (PromptPay) สำหรับลูกค้า ผ่านช่องทาง KTB netbank (Web)

#### 2. วิธีการปรับเปลี่ยนบริการ พร้อมเพย์ (PromptPay)

การปรับเปลี่ยนบริการ พร้อมเพย์ (PromptPay) คือ การเปลี่ยนหมายเลขบัญชีที่สมัครใช้บริการ พร้อมเพย์ (PromptPay) เท่านั้น\*\* สามารถทำได้โดยการระบุบัญชีที่สมัครใช้บริการ พร้อมเพย์ (PromptPay) ไว้และต้องการ เปลี่ยนแปลงเลขที่บัญชี โดยเลือก "ปรับเปลี่ยนบริการ พร้อมเพย์ (PromptPay)"

|                             |                         |                                                |                                                                                                 | 🔁 🛃 |
|-----------------------------|-------------------------|------------------------------------------------|-------------------------------------------------------------------------------------------------|-----|
| ที่etbank                   |                         |                                                | ยันดีด้อบรับ คุณ สาขาสุนย์การประชุ แห่งชาติ<br>เข้าสู่ระบบครั้งสุดท่ายเมื่อ 16/06/2016 14:07:59 |     |
| anyid name<br>000-0-29951-0 | ANY ID<br>XXXXXXXXX2203 | รายละเอียดบัญชี<br>ปรับเปลี่ยนบริการ พร้อมเพย์ |                                                                                                 |     |
|                             |                         |                                                |                                                                                                 |     |
|                             |                         |                                                |                                                                                                 |     |
|                             |                         |                                                |                                                                                                 |     |
| สมัครบริการ พร้อมเพย์       |                         |                                                |                                                                                                 |     |
|                             |                         |                                                |                                                                                                 |     |

อ่านข้อตกลงและเงื่อนไขการใช้บริการ พร้อมเพย์ (PromptPay) หากยอมรับให้เลือก "ตกลง"

|                                |                                                                                                    | 🔁 🔁                               |
|--------------------------------|----------------------------------------------------------------------------------------------------|-----------------------------------|
|                                |                                                                                                    | 8                                 |
| nethan                         | ข้อตกลงและเงื่อนไขการการใช้บริการ พร้อมเพย์ (PromptPay)                                                                                                    | ารประชุ แห่งชาติ<br>2016 14:49:06 |
| บริการ พร่                     | "หล่อแพย่ (PromptPay)" หมายความถึง เลขประจำสวประชาชน และ/หรือหมายเลขโทรศัพท์มือถือที่ผู้ขอไข่บริการกำหนด และ/หรือข่อมูลอื่นๆ ที่อาจมีการ<br>กำหนดตอไป (สำมี) ซึ่งผูกกับปฏขึ้นไฟก่าหองผู้ขอไข่บริการ ตามที่ผู้ขอไข่บริการสมอัตรองหนยมือนไว้กับ บาร. อาการกรุงไทย หรือสถาบิการเงินอื่นใน<br>ประเทศโทย และ "ปริการ หรือแหน่ง (PromptPay)" หมายความถึง บริการการกำหรูกรรมหางการปนต้อนไหว ๆ สามที่ระเกราร หรือสถาบิการเงินอื่นไป<br>หน่อมาหรายการที่เกี่ยวข้องกำหนด ซึ่งเป็นการไข่บริการการกำหรูกรรมการกรมปล่างๆ สามที่ระเกราร หรือสถาบิการเงินอื่น<br>หรือมาพย์ (PromptPay) ตามที่ผู้อยไข่บริการสถางสรดราย<br>ข้อมอมศูกพิณณะปฏิปัตติเป็นต้อยไข่มีการขึ้นไหวที่สามที่ (YoamptPay) แทนการรณะสตร์ไปที่เราะดีบความ (PromptPay) โดยตลอ<br>ข้อยลอมศูกพิณณะปฏิปัตติเมติเอาไข่มีการส่วนใช้บริการ หรือแพย์ (PromptPay) กับ บมจ. ธนาตรกรุงไทย (ซึ่งต่อไปนี้จะเรียกว่า "ธนาตรร") ตาม | Ī                                 |
| ชาติสิริกดิ์+11<br>009-1-61347 | 1. ผู้ขอไข่บริการรับทราบและตกลงว่า ผู้ขอไข่บริการสามารถสมีครขอไข่บริการ พร่อมเพย์ (PromptPay) ได้ โดยอมัครขอลงทะเบียนและไข่บริการผ่านข่อง<br>ทางตามที่ขนกรารกำหนด อาทิเข่น ที่ทำการสาขาธนาลาร, เครื่อง ATM/ADM ของธนาลาร, (เป็นใชเล่ยนาลาร (www.kbnetbank.com) หรือ Application<br>KTB netbank ของชนาลาร หรือ ของทางอันได้เข้าแกรงจะสำคัญขึ้นในกายกน้ำ หรับขึ้นของสนเลยส่วนใจในการใช่บริการ พร่อมเพย์ (PromptPay) ต่องเป็น<br>ไปตามเงื่อนใชที่ระบุภายให้ขอดกลงนี้ และ/หรือข้อตกลงอื่นใดที่ธนาคาร และ/หรือหน่วยงาที่เกี่ยวข้องกำหนด                                                                                                    |                                   |
|                                | 2. ผู้ขอไข่บริการสามารถเลือกกำหนดไข่เสขบ่ระจำตัวประชาชน หรือหมายเลขโทรศัพท์มือถือที่ผู้ขอไข่บริการกำหนด หรือข่อมูลอื่นใดอันเนื่องจากมีการ<br>ประกาศหรือเสื้อมีเมายหน้า โดยเลือกใช้ข้อมูลอย่างใดอย่างหนึ่ง หรือหลายอย่าง เป็นข่อมูลอ่างอิง หรือมเพย์ (PrompDay) เพื่อคุกกับปัญชีเงินฝากของผู้ขอ<br>ใช้บริการที่อยู่กับขนากรา เรื่อสามารถให้กับหรือหลายค่าง เป็นของเริ่ม เป็นข้อมูลอ่างอิง หรือมเพย์ (PrompDay) เพื่อคุกกับปัญชีเงินฝากของผู้ขอ<br>ใช้บริการที่อยู่กับขนากรายสามารถให้กับหรือหลายอย่าง เป็นข่อมูลอ่างอิง หรือมเพย์ (PrompDay) เพื่อคุกกับปัญชีเงินฝากของผู้ขอ<br>ให้บริการทั่งที่มือถือ แทนการไข่หมายเลขปัญชี เป็นต่น                                                                                                    |                                   |
|                                | 3. ผู้ขอใช่บริการสามารถเลือกบัญปีเงินผ่ากประเภทออมพริพย์หลือบัญชีกระแสรายวันของผู้ขอใช่บริการที่มีอยู่กับธนาคาร หรือบัญชีเงินผ่ากประเภทอื่นใด อัน<br>เนื่อง มาจากมีประกาศเพิ่มเติมจากธนาคารในภายหน้า สำหรับผูกบริการ หรือมเพย่ (PromptPay)                                                                                                    |                                   |
|                                | 4. บัญชีเงินฝากที่จะถูกผูกกับบริการ พร้อมเพย์ (PromptPay) ต่องมีสถานะการใช่บริการเป็นปกติ โดยต่องเป็นบัญชีเงินฝากที่มีชื่อผู้ขอไข่บริการเป็นเจ้าของ<br>บัญชีคแต้ยวเท่านั้น และต่องไม่ใช่ปัญชีเงินฝากที่ใช้เพื่อธุรกิจหรือการคำ เว้นแต่ธนาคารจะกำหนดเป็นอย่างอื่น                                                                                                    |                                   |
|                                | 5. เลขประจำดัวประชาชน และหนายเลขโทรศัพท์มือถือ แต่ละหนายเลข ผู้ขอไข่บริการสามารถกำหนดไข่เป็น พร้อมเทย่ (PromptPay) ได้หมายเลขละ 1<br>พ่อมเทย่ (PromptPay) และต้องเป็นหนายเลขที่ยิ่งไม่ถูกกำหนดไข่เป็น พร้อมเทย่ (PromptPay) ผูกกับบัญข์เงินผ่ากรมินบัญข์เงินฝากที่มี<br>อยู่กับระเการจากเฉียบที่ออกเป็นการเงินถ้าเว้นแต่ได้มีการขณะเล็กการใน่เลขประหวิปน และ/หรือ หนายเลขโทรศัพท์มือถือสงกล่าวเป็น พร้อมเพย่<br>(PromptPay) ผูกกับบัญชีเงินฝากบัญชีอื่นสงกล่าว ตามวิธีการและเงื่อนไขที่ชาตารแล่ว                                                                                                    |                                   |
|                                | 6. เมื่อธนาคารได้วินคำขอหรือรายการสมัครไข่บริการ พร้อมเพย์ (PromptPay) แต่ว ธนาคารจะส่งข่อมูลการสมัครไข่บริการ พร้อมเพย์ (PromptPay) แต่ละ<br>รายการ ในทำการควรสอบข้อมูลแสลงทะเบียน พร้อมเพย์ (PromptPay) ก็เระบบคอมที่กแคร์ที่ผู้การลงทะเบียน พร้อมเพย์ (PromptPay) ของบริษัท<br>เนขันแนล ไอก็มีแอ้กข้าที่การ (ITIM) หรือออญให้บริการรายได้หรือมากลากหนองไป (กับ) ขึ้นสอบไม่เรียกว่า "ระบบคอมหนียน" ทั้งการสาธรไข<br>บริการ พร้อมเพย์ (PromptPay) จะมีแต่ก็ต่อเมื่อสนาคารโต่สาเบ็นการสงทะเป็นหรือเสอไม่เรียกว่า "ระบบคอมหนียน" ทั้งส<br>ให้ผู้ขอไข่บริการทราย โดยธนาคารจะส่งข่อความผ่านระบบ SMS หรือ Email ที่ผู้ขอไข่บริการได้ไห้ไว้กับธนาคาร หรือผ่านข่องหางอื่นใดที่ธนาครจะสำหนด<br>เห็นเอ็ม (กับ)                                                                                                    |                                   |
| amener                         | 7. กลร์เพื่อนการใช้ประทะบอไปยักระ พร้อมพย์ (PromptPay) ของผู้ขอไปบังการไว้ ก่อบริเทริสมนองทะบันนะผู้ไอโฟน์สักรรับองหมะบินนะผู้ออไปบังการ<br>ออมรับว่าธนาคาร จะรวมรวมข้อมูลตามรายอะเอียการสมัครของผู้ขอไปบังการไว้ และส่งข้อมูลการสมัครใช้บังการ พร้อมพย์ (PromptPay) ของผู้ขอไข้บังการ<br>และสรายการไปทำการสวรสองข้อมูลและสงครเสียน แล้วระบบสงทะเป็นแป้ดให้บังการในองทะเป็อแต่วิน่ากัน โดยผู้อยไข้บากรรงรายกลารสง<br>พบเป็อนการขอไข้ปการ หรือมหย์ (PromptPay) ผ่านทางอัดงาม SNG และ/หรือ อันส์ (email) หรือข่องากอื่นใดที่ธนาคารจะกำหนด ตามก็ผู้ขอไข้<br>ปการไปไข้ปลุ่มรู้ไก้บานการสงครองการข้อมายอัดหวาม SNG และ/หรือ อันส์ (email) หรือข่องากอื่นใดที่ธนาคารจะกำหนด ตามก็ผู้ขอไข้<br>ปการไข้ไข้ปลุ่มรู้ไก้บอายารระบบสงครองไข้ว่างา                                                                                                    |                                   |
|                                | 8. ผู้ขอไข้บริการขึ้นสอว่า ข้อมูล และ/ฟรีล รายละเมือย และ/ฟรีลเอกสารใคค ที่เกี่ยวข้องในการสมอรโข่บริการ พร้อมเพย์ (PomptPay) นั้น มีอวามอะขมด้วน<br>และถูกต้อมแก่จริง และเป็นชื่อๆ ขมักที่หากที่และเป็นของสองผู้ขอไปที่การ โดยผู้ต่อไข้เร็กรเลืองคือและเกี่ยวและแก่<br>บริการ และทำสุดรรมโด ๆ ที่เกี่ยวข้องศันการขอไข่บริการนี้ รวมถึงการของหัวแตกของค้ามหัวและเรื่อนให้เกิดของค้ายข้อผิดพลาดใจเกือชื่น<br>ฟรีลเกี่ยวเลือง มาจากการร้างในการสองข้องข้อผู้หลังข้อให้บริการให้ไว้แก่สมาดรร ขณาตรไม่จำต้องชัดเดียงข้องหรือข้อผิดพลาดใจเกือชื่น<br>ครัวแต้ขหาย ที่เกิดขึ้นแต่อย่างใด                                                                                                    |                                   |
|                                | 9. พร้อมเพย (PromptPay) ที่สุงทะเบียนสำเร็จแล้ว ผู้ขอไข้บริการสามารถรรมุทร์อไข้ พร้อมเพย (PromptPay) แทนการระบเลขที่ปัญชีเงินฝากที่ถูกผูกกับ                                                                                                    |                                   |
|                                | anasana                                                                                                    |                                   |

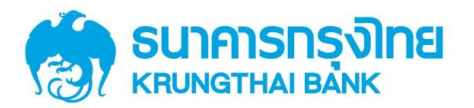

## สำหรับลูกค้า ผ่านช่องทาง KTB netbank (Web)

ระบบจะแสดงบัญชีทั้งหมดที่สามารถเปลี่ยนแปลงได้ ซึ่งจะเป็นหมายเลขบัญชีที่ตั้งค่าให้แสดงในบริการ KTB netbank เท่านั้น ให้ทำการเลือกบัญชีที่ต้องการปรับเปลี่ยน แล้วเลือก "ตกลง"

|                            |                                  |                                                                                                | 🕙 📘 |
|----------------------------|----------------------------------|------------------------------------------------------------------------------------------------|-----|
| řetbank                    |                                  | อับอีด้อนรับ ดูณ สามารูแย้การประส แม่งชาติ<br>เข้าสู่ระบบครั้งสุดท่ายเมื่อ 16/06/2016 14:49:06 |     |
| บริการ พร้อมเพย์           | ปรับเปลี่ยนบริการ พร้อมเพย์      |                                                                                                |     |
| anyid name ANY ID          | ชื่อบัญชี                        | anyid name                                                                                     |     |
| 000-0-29951-0 XXXXXXXX2203 | ประเภทบัญช์                      | <b>ວວນທ</b> ີ່ ສັນ                                                                             |     |
|                            | ชื่อแทนบัญชี                     | anyid name                                                                                     |     |
|                            | ประเภทการลงทะเบียน               | เลขประจำดัวประชาชน                                                                             |     |
|                            | หมายเลข                          | XXXXXXXX2203                                                                                   |     |
|                            | เลขที่บัญชีบีจจุบัน              | 000-0-29951-0                                                                                  |     |
|                            | เลขที่บัญชีที่ต้องการปรับเปลี่ยน | 000-0-30858-7                                                                                  |     |
|                            | ตกลง                             | 000-0-30858-7                                                                                  |     |
|                            |                                  | 009-1-61347-7                                                                                  |     |
|                            |                                  | 103-0-11119-7                                                                                  |     |
| 🕢 สมัครบริการ พร้อมเพย์    |                                  |                                                                                                |     |
|                            |                                  |                                                                                                |     |
|                            |                                  |                                                                                                |     |
|                            |                                  |                                                                                                |     |
|                            |                                  |                                                                                                |     |
|                            |                                  |                                                                                                |     |
|                            |                                  |                                                                                                |     |
|                            |                                  |                                                                                                |     |
|                            |                                  |                                                                                                |     |
|                            |                                  |                                                                                                |     |

ตธวจสอบความถูกต้องของข้อมูลแล้วกดยืนยันเพื่อเปลี่ยนแปลงเลขที่บัญชีที่ใช้สมัคธบธิกาธ พธ้อมเพย์

| netbank                    |                                  | เข้าสู่ระบบครั้งสุดท้ายเมื่อ 16/06/2016 14:49:06 |
|----------------------------|----------------------------------|--------------------------------------------------|
| บริการ พร้อมเพย์           | ยืนยันการปรับเปลี่ยน พร้อมเพย์   |                                                  |
| anyid name ANY ID          | ประเภทการลงทะเบียน               | เลขประจำด้วประชาชน                               |
| 000-0-29951-0 XXXXXXXX2203 | หมายเลข                          | XXXXXXX2203                                      |
|                            | เลขที่บัญชีบีจจุบัน              | 000-0-29951-0                                    |
|                            | เลขที่บัญชีที่ต้องการปรับเปลี่ยน | 009-1-61347-7                                    |
|                            | ชื่อบัญชี                        | สาขาศูนย์การประชุ มแห่งชาติสิริกิติ์+11          |
|                            | ประเภทบัญช์                      | ออมทรัพย์                                        |
|                            | ชื่อแทนบัญชี                     | สาขาศูนย์การประชุ มแห่งชาติสิริกิติ์+11          |
|                            | ยืนยัน                           | ยกเลิก                                           |
|                            |                                  |                                                  |
|                            |                                  |                                                  |

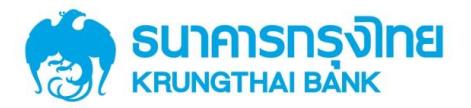

## สำหรับลูกค้า ผ่านช่องทาง KTB netbank (Web)

ระบบจะทำการแสดงหน้าจอนี้ เมื่อทำการปรับเปลี่ยนบริการ พร้อมเพย์ (PromptPay) สำเร็จ ให้เลือก

| "เสร็จสิ้น" |  |
|-------------|--|
|-------------|--|

| netbank                   |                            | ra ida- anwadikin inima 10/00/2010 14.430 |
|---------------------------|----------------------------|-------------------------------------------|
|                           | ผลการปรับเปลี่ยน พร้อมเพย่ |                                           |
| anyid name ANY ID         | ผลการทำรายการ              | สาเร็จ                                    |
| 000-0-29951-0 XXXXXXX2203 | วันเวลาที่ทำรายการ         | 16-06-2016 15:00:52                       |
|                           | ชื่อบัญชี                  | สาขาศูนย์การประชุ มแห่งชาติสิริกิติ์+11   |
|                           | เลขที่บัญชี                | 000-0-29951-0                             |
|                           | ประเภทบัญชี                | ออมทรัพย์                                 |
|                           | ชื่อแทนบัญชั               | สาขาศูนย์การประชุ มแห่งชาติสิริกิดิ์+11   |
|                           | ประเภทการลงทะเบียน         | เลขประจำตัวประชาชน                        |
|                           | หมายเลข                    | XXXXXXXX2203                              |
|                           | a                          | ร์จสั้น พิมพ์                             |